# Tutorial Example - Connection of Helio Tools, AMDA/IMPEx & 3DView/IMPEx: CME impact on Venus and Earth

This tutorial gives an example of the interconnected use of HELIO Tools, AMDA/IMPEx functionality and 3DView/IMPEx functionality. The AMDA/IMPEx-, as well as the 3DView/IMPEX-part show new features in AMDA, which were implemented within the IMPEx FP7 project, i.e. the possibility of plotting simulation runs for given spacecraft side by side with observational data.

#### 1) Searching for events in Helio $\rightarrow$ <u>http://hfe.helio-vo.eu/Helio/</u> ("Search" $\rightarrow$ "Events")

| e e e e e e e e e e e e e e e e e e e | HELIO Front End                                                                                                    |
|---------------------------------------|----------------------------------------------------------------------------------------------------|
| ESA Planetary GIS & Cross             | RPWI - Dropbox Cassini * STEREO * Webmail * Banques * Revues * English * YT->MP4 DOI Reservations [085PM] sellercentral-Amazon.fr WindGURU AP00     Calls     HELIO Front End     ECLIPSE for SRE     JUICE_0244-1.0_14156284     Netherlands Low-Frequen + III                                                                                                    |
| HELD                                  | HELIOPHYSICS INTEGRATED OBSERVATORY                                                                                                    |
| Home Search Plot Data                 | Tools Links Help                                                                                                    |
| Data Cart Events                      |                                                                                                    |
| Features                              |                                                                                                    |
| Observation Data                      |                                                                                                    |
| Instruments/Planets by local          | stontime                                                                                                    |
| Afficher un menu                      | Search for solar events in more than 50<br>benefster.Search for heliophysics features<br>featuresSearch for heliophysics features<br>target the feature solationSearch for hobservations<br>DataSearch for heliophysics features<br>target the regions and type III radio bursts.Search for observations made by more<br>than 50 instruments from more than 60<br>benefatures include the regions and type III radio bursts.Search for observations<br>more than 60<br>benefatures include the regions and type III radio bursts. |

Proposed example:

Select the Time Range:

2012-06-10T00:00:00 - 2012-06-15T00:00:00

| ● ● ●<br>● ▶ ▷ ▷ + ◆ hfe.helio-vo.eu/Helio/                                        | HELIC                                                               | ) Front End                                                                                                    | ¢ Lecteur                                                                                                    |
|------------------------------------------------------------------------------------|---------------------------------------------------------------------|----------------------------------------------------------------------------------------------------|----------------------------------------------------------------------------------------------------|
| Image: CDPP *         RPWI - Drophy           ESA Planetary GIS & Cross         Ca | pbox Cassini • STEREO • Webmail • Banques •<br>ills HELIO Front End | Revues T English T YT->MP4 DOI Reservations [OBSF<br>ECLIPSE for SRE JUICE_0244-1.0_14156                                                           | PM] sellercentral-Amazon.fr WindGURU APOD >><br>5284 Netherlands Low-Frequen   +                                                                     |
| HELO                                                                               | HELIOPHYSICS INTE                                                   | GRATED OBSERVATORY                                                                                                    | <u></u>                                                                                                    |
| Home Search Plot Data Tools Lin                                                    | Select date and time ranges                                         | ×                                                                                                    |                                                                                                    |
| Data Cart                                                                          | Start Date           # 1         2012-06-10T00:00:00         III    | End Date<br>2012-06-15T00:00:00 III 🔀 🕅                                                                                                    |                                                                                                    |
| D                                                                                  |                                                                     | Su Mo Tu We Th Fr Sa                                                                                                    |                                                                                                    |
| HELIO Event Catalogue                                                              |                                                                     | 1 2<br>3 4 5 6 7 8 9                                                                                                    |                                                                                                    |
| Parameters<br>Select Dates                                                         |                                                                     | 10         11         12         13         14         15         16           17         18         19         20         21         22         23 | E                                                                                                    |
|                                                                                    |                                                                     | 24 25 26 27 28 29 30<br>Time 00:00:00<br>Hour Minute                                                                                                | Step 1<br>Set a start date or a date range. If a<br>start and end date are equal they will be<br>treated as single time, otherwise as<br>time range. |
| Select                                                                             |                                                                     | Second Down                                                                                                    |                                                                                                    |
| Select an Event List                                                               | + Range                                                             | DOIRE                                                                                                    | Step 2<br>Select the event list to use.                                                                                                    |
|                                                                                    | Search1                                                             | Provide a name to add this date range to your Data Cart.                                                                                            |                                                                                                    |
| Select                                                                             |                                                                     | Help Cancel Ok                                                                                                    | ź                                                                                                    |
| Submit                                                                             |                                                                     |                                                                                                    | Step 3<br>Click 'Submit' to send the query to the<br>server and retrieve the result.<br>Depending on the query this may take a                       |
| Afficher un menu pour « http://hfe.helio-vo.eu/Helio/# »                           |                                                                     |                                                                                                    |                                                                                                    |

Select the Event Catalogue:

Select "SOHO/LASCO CME Event List"

and add a query parameter using the gear icon and configure pa\_width >= 270

|                   | 🕥 🕂 🭎 hfa halio-vo au/                                            | HELIO Front End                                                                                                    | Lectour                                                                                                    |
|-------------------|-------------------------------------------------------------------|----------------------------------------------------------------------------------------------------|----------------------------------------------------------------------------------------------------|
| ESA Planetary     | <ul> <li>Mission T CDPP T RPV</li> <li>GIS &amp; Cross</li> </ul> | NI - Dropbox Cassini * STEREO * Webmail * Banques * Revues * English * YT->MP4 DOI Reservations (OBSPM) sellercen<br>Calls HELIO Front End ECLIPSE for SRE JUICE,0244-1.0,14155284                                                                                                    | tral-Amazon.fr WindGURU APOD >><br>Netherlands Low-Frequen + IIII                                                                        |
| HELIO             | )                                                                 | HELIOPHYSICS INTEGRATED OBSERVATORY                                                                                                    |                                                                                                    |
| Home Se           | arch Plot Data Tools                                              | Select Event List X                                                                                                    |                                                                                                    |
| Data Cart         |                                                                   | Select criteria to restrict the list of events  Select criteria to restrict the list of events  Select criteria to restrict th |                                                                                                    |
| HELIO Event 0     | Catalogue                                                         | Description<br>From To<br>Type Status Info     SOHO/LASCO CME Event List                                                                                                    |                                                                                                    |
| Parameters        |                                                                   | OES Soft X-ray Flare List         1975-2014-event active         Image: Construction of the sector of the sector of                                          |                                                                                                    |
| Select Dates      |                                                                   | NGDC H-alpha Flare List 1980- 2010- event static 0                                                                                                    | Step 1<br>Set a start date or a date range. If a                                                                                         |
|                   | Name Search1<br>#1 2012-06-10T00:00:00                            | Kanzelhoehe Solar Observatory H-alpha 1984- 2014- event active 0<br>Flare List 01-02 10-30<br>SOHO/LASCO CME Event List 1996- 2014- event static 0                                                                                                    | start and end date are equal they will be<br>treated as single time, otherwise as<br>time range.                                         |
| Select            |                                                                   | 01-11 03-31 0<br>NOAA Solar Energetic Event List 1996- 2014- event active 0                                                                                                    |                                                                                                    |
| Select an Event L | ist                                                               | NOAA GOES Solar Proton Event (SEP) List 1976-2014- event active                                                                                                    |                                                                                                    |
|                   |                                                                   | CME-related Forbush Decrease Event List 1957- 2006- event inactive                                                                                                    | Step 2<br>Select the event list to use.                                                                                                  |
|                   |                                                                   | Name: Provide a name to add this event list to your Data Cart.                                                                                                    |                                                                                                    |
| Select            |                                                                   | Help Cancel Ok                                                                                                    |                                                                                                    |
| Submit            |                                                                   |                                                                                                    | Step 3<br>Click 'Submit' to send the query to the<br>server and retrieve the result.<br>Depending on the query this may take a<br>while. |
| Contract an menu  |                                                                   |                                                                                                    |                                                                                                    |

| 000                                                    |                        |                             | HELIO             | D Front End                                         |                                                      |             | Rail Rail                                                                                                    |
|--------------------------------------------------------|------------------------|-----------------------------|-------------------|-----------------------------------------------------|------------------------------------------------------|-------------|----------------------------------------------------------------------------------------------------|
| 🔺 🕨 🕑 🕂 🔅 hfe.helio-vo.eu/                             | Helio/                 |                             |                   |                                                     |                                                      |             | C Lecteur                                                                                                    |
| □ IIII forums ▼ Mission ▼ CDPP ▼ RP\                   | VI – Dropbox Cassini 🔻 | STEREO - We                 | bmail * Banques * | Revues T English T YT->M                            | P4 DOI Reservations [OBSF                            | M] sellerce | entral-Amazon.fr WindGURU APOD >>>                                                                                                    |
| ESA Planetary GIS & Cross                              | Calls                  | HELIO                       | Front End         | ECLIPSE for SRE                                     | JUICE_0244-1.0_14156                                 | 5284        | Netherlands Low-Frequen                                                                                                    |
| HELO                                                   | HELI                   | IOPHYS                      | ICS INTE          | GRATED OBS                                          | ERVATORY                                             |             |                                                                                                    |
| Home Search Plot Data Tools                            | Selec Select Param     | eter                        |                   |                                                     | ×                                                    | ×           |                                                                                                    |
| Data Cart                                              | ( 💿                    | Parameter<br>pa<br>pa_width | Value             | Central position                                    | angle for the CME                                    |             |                                                                                                    |
|                                                        | All fla                | v                           | = +               | the linear spee<br>straight line to                 | d obtained by fitting a<br>the height-time           |             |                                                                                                    |
| HELIO Event Catalogue Parameters                       | GOE                    | v_init                      | = +               | quadratic spee                                      | d obtained by fitting a                              |             | =                                                                                                    |
| Select Dates                                           | NGD                    | v_final                     | = +               | parabola and e<br>initial time of t                 | valuating the speed at the<br>ne event               |             | Step 1<br>Set a start date or a date range. If a                                                                                        |
| Name Search1           # 1         2012-06-10T00:00:00 | Kan:<br>Flan<br>SOH    | v 20r                       |                   | parabola and e<br>time of final he                  | valuating the speed at the<br>ight measurement       |             | start and end date are equal they will be<br>treated as single time, otherwise as<br>time range.                                        |
| Select                                                 | NOA                    | v_201                       |                   | quadratic spee<br>parabola and e<br>solar radii     | d obtained by fitting a<br>valuating the speed at 20 |             |                                                                                                    |
| Select an Event List                                   | CME                    | accel                       | = \$              | Acceleration is<br>quadratic fit to<br>measurements | obtained from the<br>the height-time                 |             | Step 2<br>Select the event list to use.                                                                                                 |
|                                                        | Nam                    | pa_measure                  | = \$              | The position an                                     | gle at which the height-                             | art.        |                                                                                                    |
| Select                                                 |                        | _                           |                   |                                                     | Help Cancel Ok                                       | Ok<br>//    |                                                                                                    |
| Submit                                                 |                        |                             |                   |                                                     |                                                      |             | Step 3<br>Cilck 'Submit' to send the query to the<br>server and retrieve the result.<br>Depending on the query this may take a<br>while |
| Afficher un menu                                       |                        |                             |                   |                                                     |                                                      |             |                                                                                                    |

## • Submit

You get only 1 CME in the list.

| HELIO Event Catalogue                                           |                                                                                                    |
|-----------------------------------------------------------------|----------------------------------------------------------------------------------------------------|
| Parameters                                                      |                                                                                                    |
| Select Dates #1 2012-06-10T00.00.00 - 2012-06-15T00.00.00 Clear | Step 1<br>Set a <i>start date</i> or a <i>date range</i> . If a<br>start and end date are equal they will<br>be treated as single time, otherwise as<br>time range. |
| Colort an Evont list                                            |                                                                                                    |
| SOHOILASCO CME Event List 🌣 pa_width>=270                       | Step 2<br>Select the event list to use.                                                                                                    |
| Select Data successfully loaded                                 | Step 3<br>Click 'Submit' to send the query to the<br>server and retrieve the result.<br>Depending on the query this may take<br>a while.                            |
| VOTable for task 'HELIO Event Catalogue'                        |                                                                                                    |
| hec-soho_lasco_cme (1)                                          | Hover over the toolbar buttons to get more information about what they do.                                                                                          |
|                                                                 |                                                                                                    |
| Show as table Show as plot                                      |                                                                                                    |
| Show 50 V entries                                               | Search:                                                                                                    |
| time_start                                                      | el ≎ pa_measure ≎                                                                                                    |
| Q 2012-06-14T14:12:07 -1 360 987 997 977 983 -1.2               | 144                                                                                                    |
| Showing 1 to 1 of 1 entries                                     | irst Previous 1 Next Last                                                                                                    |

Note down the "pa" (Position angle) and "v\_final" (final velocity) parameter, for use in the next section.

## 2) Extraction of time range and use it as input for the Helio CME Forward PM

Select the resulting line and click on the "timer" icon sove the time of the selected event. A item should then appear in the "Data Cart" with the name typed in the "Name" field of the pop-up frame.

In Menu "Tools" select "Coronal Mass Ejection (CME) Forward PM"

|                             |                                                                          | HELIO Front End                                                                                                    | Lactour                                                                                                    |
|-----------------------------|--------------------------------------------------------------------------|----------------------------------------------------------------------------------------------------|----------------------------------------------------------------------------------------------------|
| ESA Planetary GIS & Cross   | P * RPWI - Dropbox Cassini * STEREO * Webmail *<br>Calls HELIO Front End | Banques T Revues T English T YT->MP4 DOI Reservations (DBSPM) sellercen<br>I ECLIPSE for SRE JUICE_0244-1.0_14156284 | tral-Amazon.fr WindGURU APOD >><br>Netherlands Low-Frequen +                                                                             |
| HEUD                        | HELIOPHYSICS                                                             | INTEGRATED OBSERVATORY                                                                                               |                                                                                                    |
| Home Search Plot Data       | Tools Links Help                                                         |                                                                                                    |                                                                                                    |
| Data Cart                   | Upload VOTable                                                           |                                                                                                    |                                                                                                    |
| <b>()</b>                   | Propagation Model                                                        |                                                                                                    |                                                                                                    |
| Event                       | Coronal Mass Ejections (CME) Forward PM                                  |                                                                                                    |                                                                                                    |
|                             | Coronal Mass Ejections (CME) Backward PM                                 |                                                                                                    |                                                                                                    |
| HELIO Event Catalogue       | Co-rotating Interaction Region (CIR) Forward PM                          |                                                                                                    |                                                                                                    |
| Parameters                  | Co-rotating Interaction Region (CIR) Backward PM                         |                                                                                                    |                                                                                                    |
| Select Dates                | Solar Energetic Particles (SEP) Forward PM                               |                                                                                                    | Step 1                                                                                                    |
| #1 2012 06 1010             | Solar Energetic Particles (SEP) Backward PM                              |                                                                                                    | start and end date are equal they will be<br>treated as single time, otherwise as                                                        |
| #1 2012-00-1010             | Event Lists                                                              |                                                                                                    | time range.                                                                                                    |
| Select                      | Combine lists                                                            |                                                                                                    |                                                                                                    |
| Select an Event List        | Connect to external tools (SAMP)                                         |                                                                                                    | Step 2                                                                                                    |
|                             |                                                                          |                                                                                                    | Select the event list to use.                                                                                                    |
| SOHO/LASCO CM               | E Event List 😳 pa_width>=270                                             |                                                                                                    |                                                                                                    |
| Select                      |                                                                          |                                                                                                    |                                                                                                    |
| Submit Data successfully lo | aded!                                                                    |                                                                                                    | Step 3<br>Click 'Submit' to send the query to the<br>server and retrieve the result.<br>Depending on the query this may take a<br>while. |
|                             |                                                                          |                                                                                                    |                                                                                                    |

- Drag and drop extract time on grey timer (select date) Click on the "Puzzle" icon and fill the fields with the -
- -

| Longitude:   | -1  | (from previous result) |
|--------------|-----|------------------------|
| Width:       | 45  |                        |
| Speed:       | 977 | (from previous result) |
| SpeedError ± | 50  |                        |

|                                                                                                    |                         |                                | HELI                     | IO Front End         |                                                              |                                                     |                                                                                                    | E Contraction of the second second se |
|----------------------------------------------------------------------------------------------------|-------------------------|--------------------------------|--------------------------|----------------------|--------------------------------------------------------------|-----------------------------------------------------|----------------------------------------------------------------------------------------------------|----------------------------------------------------------------------------------------------------|
| Heinello-vo.eu/Helio/     Heinello-vo.eu/Helio/     Hit forums * Mission * CDPP * RPWI - Drophe<br>ESA Planetary GIS & Cross Calls             | ox Cassini <del>-</del> | STEREO - Webma<br>HELIO Fron   | il ▼ Banques ▼<br>nt End | Revues <b>v</b> Engl | ish ▼ YT->MP4<br>for SRE                                     | DOI Reservations [OBSPM]<br>JUICE_0244-1.0_14156284 | sellercentral-Amazon.fr<br>4 Netherlands Lo                                                               | VindGURU APOD >                                                                                                    |
| Home Search Piot Data Tools Links                                                                                                    | Help<br>Select Param    | eter<br>Parameter<br>Longitude | Value<br>-1              |                      | Heliographic longi<br>the position of a fi                   | X<br>tude in degrees (e.g.,<br>are)                 |                                                                                                    |                                                                                                    |
| CME Forward Propagation Model (from Sun t<br>Parameters<br>Select Dates<br>Select Bate #1 2012-06-14T14:12:07<br>Select Bate Select Parameters |                         | Width<br>Speed<br>SpeedError ± | 45.0<br>977<br>50        | Aure<br>vien         | .ongitudinal width<br>CME speed in km/<br>Error in the speed | of the CME in degrees<br>s<br>in km/s               | Step 1<br>Set a start d<br>start and en<br>treated as si<br>time range.                                   | ate or a date range. If a<br>i date are equal they will be<br>ngle time, otherwise as                                                                                                    |
| Select                                                                                                    | Name:                   |                                | Pr                       | ovide a name to a    | dd this parameter<br>He                                      | set to your <i>Data Cart</i> .                      | Step 2<br>Define additi<br>parameters.<br>Step 3<br>Cick 'Submi<br>sorver and r<br>Depending of<br>while. | onal task specific                                                                                                    |
| Afficher un menu                                                                                                    |                         |                                |                          |                      |                                                              |                                                     |                                                                                                    | _                                                                                                    |

| BA Planetary GIS & Cross      CDPP * RPWI - Dropbox Cassini * ESA Planetary GIS & Cross      Calls      HEL | STEREO * Webmail * Banques *<br>HELIO Front End | Revues T English T YT->MP4<br>ECLIPSE for SRE | DOI Reservations [OBSPM] sellero<br>JUICE_0244-1.0_14156284 | C Lecteur (<br>eentral-Amazon.fr WindGURU APOD                                                                                                    |
|----------------------------------------------------------------------------------------------------|-------------------------------------------------|-----------------------------------------------|-------------------------------------------------------------|----------------------------------------------------------------------------------------------------|
| ESA Planetary CIS & Cross Calls<br>HEL                                                                      | STEREO * Webmail * Banques *<br>HELIO Front End | Revues * English * YT->MP4<br>ECLIPSE for SRE | DOI Reservations [OBSPM] seller                             | entral-Amazon.fr WindGURU APOD                                                                                                    |
| ESA Planetary GIS & Cross Calls HEL                                                                         |                                                 | ECLIPSE for SRE                               | JUICE_0244-1.0_14156284                                     |                                                                                                    |
| HELD HEL                                                                                                    |                                                 |                                               |                                                             | Netherlands Low-Frequen +                                                                                                    |
|                                                                                                    |                                                 | GRATED OBSE                                   | RVATORY                                                     |                                                                                                    |
| Home Search Plot Data Tools Links Help                                                                      |                                                 |                                               |                                                             |                                                                                                    |
| Data Cart                                                                                                   |                                                 |                                               |                                                             |                                                                                                    |
| ME Forward Propagation Model (from Sun to objects)                                                          |                                                 |                                               |                                                             |                                                                                                    |
| Name Event           #1         2012-06-14T14:12:07                                                         | Clear                                           |                                               |                                                             | Step 1<br>Set a <i>start date</i> or a <i>date range</i> . If a<br>start and end date are equal they will b<br>treated as single time, otherwise as<br>time range. |
| Select                                                                                                    |                                                 |                                               |                                                             |                                                                                                    |
| Longitude -1<br>Width 45.0                                                                                  |                                                 |                                               |                                                             | Step 2<br>Define additional task specific<br>parameters.                                                                                                    |
| Speed 977<br>SpeedError ± 50                                                                                | Clear                                           |                                               |                                                             |                                                                                                    |
| Submit Data successfully loaded!                                                                            |                                                 |                                               |                                                             | Step 3<br>Click 'Submit' to send the query to the<br>server and retrieve the result.<br>Depending on the query this may take<br>while.                             |
| icher un menu                                                                                               |                                                 |                                               |                                                             |                                                                                                    |

→ CME hits Earth, Venus, Pluto, Voyager1, New Horizons, Rosetta (see screenshot)

You can save the resulting table using the « VOT » floppy disk icon. This will create a VOTable file and download it for local use.

Note down the ETA\_min (minimum Estimated Time of Arrival) and ETA\_max (maximum Estimated Time of Arrival) for use in the next section.

| 0.0 0.5 1.0 Days 1.5                                                                                                    | 2.0 2.5                                                              | •                                                                                                    | Days<br>10 20 30                                                                                      | 40                                             | 50                                              | 0 50                                                               | Days<br>100 15                                          | 200                                                    |                                                                                                    |                                                                                                    |                                                                                                    |                                                   |                                                   |                                           |
|----------------------------------------------------------------------------------------------------|----------------------------------------------------------------------|----------------------------------------------------------------------------------------------------|----------------------------------------------------------------------------------------------------|------------------------------------------------|-------------------------------------------------|--------------------------------------------------------------------|---------------------------------------------------------|--------------------------------------------------------|----------------------------------------------------------------------------------------------------|----------------------------------------------------------------------------------------------------|----------------------------------------------------------------------------------------------------|---------------------------------------------------|---------------------------------------------------|-------------------------------------------|
| Arms<br>Breede<br>o                                                                                                    |                                                                      | con Ulysses<br>con Cassiri<br>con Newshots<br>con Resetta                                                                                                    |                                                                                                    |                                                |                                                 | e Vojageri<br>e Vojageri                                           |                                                         |                                                        |                                                                                                    |                                                                                                    |                                                                                                    |                                                   |                                                   |                                           |
| ● Sun ○ Start Time ● End Time<br>● Mercury ● Venus ● Earth                                                                                                    | e Mara                                                               | - 94<br>• 34                                                                                                    | n Start Time 🔸 Enc<br>ober 🔸 Saturn 🗣 Uranus                                                          | 1 Time<br>Necture ●                            | Pho                                             | o Bun ⊖ Ban<br>⊕ Bano                                              | tTime 🔹 End Time                                        |                                                        |                                                                                                    |                                                                                                    |                                                                                                    |                                                   |                                                   |                                           |
| ot of inner planets                                                                                                    |                                                                      | - Plot o                                                                                                    | f outer planets                                                                                       |                                                | -                                               | Plot containin                                                     | na vovaaer                                              |                                                        |                                                                                                    |                                                                                                    |                                                                                                    |                                                   |                                                   |                                           |
| Table for task 'CM                                                                                                    | IE Forward                                                           | Propagati                                                                                                    | on Model (fro                                                                                         | om Su                                          | n to obj                                        | ects)'                                                             |                                                         |                                                        |                                                                                                    |                                                                                                    |                                                                                                    |                                                   |                                                   |                                           |
| 0                                                                                                    |                                                                      |                                                                                                    |                                                                                                    |                                                |                                                 |                                                                    |                                                         |                                                        |                                                                                                    |                                                                                                    | Hover<br>more i                                                                                                    | over the to<br>nformation                         | olbar butto<br>n about wh                         | ins to ge<br>at they d                    |
|                                                                                                    |                                                                      |                                                                                                    |                                                                                                    |                                                |                                                 |                                                                    |                                                         |                                                        |                                                                                                    |                                                                                                    |                                                                                                    |                                                   |                                                   |                                           |
|                                                                                                    |                                                                      |                                                                                                    |                                                                                                    |                                                |                                                 |                                                                    |                                                         |                                                        |                                                                                                    |                                                                                                    |                                                                                                    |                                                   |                                                   |                                           |
| HEBA CME propaç                                                                                                    | gation mod                                                           | el (17)                                                                                                    |                                                                                                    |                                                |                                                 |                                                                    |                                                         |                                                        |                                                                                                    |                                                                                                    |                                                                                                    |                                                   |                                                   |                                           |
| HEBA CME propag                                                                                                    | gation mod<br>Show as p                                              | el (17)                                                                                                    |                                                                                                    |                                                |                                                 |                                                                    |                                                         |                                                        |                                                                                                    |                                                                                                    |                                                                                                    |                                                   |                                                   |                                           |
| HEBA CME propaç<br>Show as table                                                                                                    | gation mod<br>Show as p<br>ects                                      | el (17)<br>blot                                                                                                    |                                                                                                    |                                                |                                                 |                                                                    |                                                         |                                                        |                                                                                                    |                                                                                                    |                                                                                                    |                                                   |                                                   |                                           |
| HEBA CME propag<br>Show as table<br>Hide missed obj                                                                                                    | gation mod<br>Show as p<br>ects                                      | el (17)                                                                                                    |                                                                                                    |                                                |                                                 |                                                                    |                                                         |                                                        |                                                                                                    |                                                                                                    |                                                                                                    |                                                   |                                                   |                                           |
| HEBA CME propaç<br>Show as table<br>Hide missed obj                                                                                                    | gation mod<br>Show as p<br>ects<br><b>:ies</b>                       | el (17)<br>plot                                                                                                    |                                                                                                    |                                                |                                                 |                                                                    |                                                         |                                                        |                                                                                                    |                                                                                                    | Sear                                                                                                    | rch:                                              |                                                   |                                           |
| HEBA CME propaç<br>show as table<br>Hide missed obj                                                                                                    | gation mod<br>Show as p<br>ects<br>ries<br>long_hg<br>≎              | el (17)<br>plot<br>long_hci<br>≎                                                                                                    | long_width<br>≎                                                                                       | ×<br>\$                                        | v_err<br>≎                                      | target_obj ≎                                                       | r_hci<br>≎                                              | HitOrMiss<br>≎                                         | ETA ≎                                                                                                    | ETA_min ≎                                                                                                    | Sear<br>ETA_max ≎                                                                                                    | rch:<br>Dt ≎                                      | Dt_min<br>≎                                       | Dt_m                                      |
| HEBA CME propaç<br>Show as table<br>Hide missed obj<br>Hide missed obj | show as p<br>ects<br>ies<br>long_hg<br>↓                             | el (17)<br>plot<br>long_hci<br>\$<br>186.89                                                                                                    | long_width<br>≎<br>45                                                                                 | ∨<br>≎<br>977                                  | v_err<br>≎<br>50                                | target_obj ≎<br>VENUS                                              | r_hci<br>≎<br>0.727                                     | HitOrMiss<br>≎<br>1                                    | ETA \$<br>2012-06-<br>15723:11:14.400                                                                                                    | ETA_min ≎<br>2012-06-<br>15721:40:43.660                                                                                                    | Sear<br>ETA_max \$<br>2012-06-<br>16700:51:30.981                                                                                                    | rch:<br>                                          | Dt_min<br>≎<br>1.23                               | Dt_m<br>1.36                              |
| HEBA CME propage<br>hide missed obj<br>bow 50 V entr<br>time_start A<br>112-06-<br>4T16:12:07.000<br>112-06-<br>116:12:07.000                                                                                                    | show as p<br>ects<br>ies<br>long_hg<br>ol<br>-1                      | el (17)<br>blot<br>long_hci<br>≎<br>186.89                                                                                                    | long_width<br>≎<br>45<br>45                                                                           | ∨<br>≎<br>9777<br>9777                         | v_err<br>≎<br>50<br>50                          | target_obj \$<br>VENUS<br>EARTH                                    | r_hci<br>≎<br>0.727<br>1.016                            | HitOrMiss<br>≎<br>1<br>1                               | ETA \$<br>2012-06-<br>15T23:11:14.400<br>2012-06-<br>16T11:31:01.515                                                                                         | ETA_min \$ 2012-06- 15721:40:43.660 2012-06- 16709:24:29.767                                                                                                    | Sear<br>ETA_max \$<br>2012-06-<br>16T00:51:30.981<br>2012-06-<br>16T13:51:12.223                                                                                                    | rch:<br>Dt ≎<br>1.29<br>1.8                       | Dt_min<br>≎<br>1.23<br>1.72                       | Dt_m<br>1.36<br>1.9                       |
| HEBA CME propage<br>ihow as table<br>Hide missed obj<br>iow 50 • entr<br>time_start •<br>112-06-<br>112-06-<br>112-06-<br>112-06-<br>112-06-<br>112-06-<br>112-06-<br>112-06-                                                                                                    | ation mod<br>Show as p<br>ects<br>ies<br>-1<br>-1<br>-1              | el (17)<br>lot<br>long_hci<br>↓<br>186.89<br>186.89<br>186.89                                                                                                    | long_width<br>↓<br>45<br>45<br>45                                                                     | ∨<br>≎<br>977<br>977<br>977                    | v_err<br>≎<br>50<br>50<br>50                    | target_obj ≎<br>VENUS<br>EARTH<br>PLUTO                            | r_hci                                                   | HitOrMiss<br>♦<br>1<br>1<br>1<br>1                     | ETA<br>2012-06-<br>157231114.400<br>2012-06-<br>012-08-<br>08719:03:43.089                                                                                   | ETA_min<br>2012-06-<br>15721:40:43.660<br>2012-06-<br>16T09:24:29.767<br>2012-08-<br>06702:39:28.362                                                              | Sear<br>ETA_max<br>2012-06-<br>167100:51:30.981<br>2012-06-<br>16713:51:12.223<br>2012-08-<br>11718:24:49.114                                                                                                    | rch:<br>Dt ≎<br>1.29<br>1.8<br>55.12              | Dt_min<br>≎<br>1.23<br>1.72<br>52.44              | Dt_m<br>1.36<br>1.9<br>58.09              |
| HEBA CME propage<br>show as table<br>Hide missed obj<br>time_start<br>12:06-<br>4T16:12:07:000<br>012:06-<br>4T16:12:07:000<br>012:06-<br>4T16:12:07:000                                                                                                    | stion mod<br>Show as p<br>ects                                       | el (17)<br>lot<br>long_hci<br>186.89<br>186.89<br>186.89<br>186.89                                                                                                    | long_width                                                                                            | v<br>∳<br>9777<br>9777<br>9777<br>9777         | v_err<br>\$<br>50<br>50<br>50<br>50<br>50<br>50 | target_obj ≎<br>VENUS<br>EARTH<br>PLUTO<br>VOYAGER1                | r_hci<br>≎<br>0.727<br>1.016<br>32.25<br>120.89         | HitOrMiss<br>1<br>1<br>1<br>1<br>1<br>1                | ETA ¢ 2012-06- 15T23:11:14.400 2012-06- 16T1:31:01.515 2012-06 16T1:03:43.089 2013-01- 19T00:00.0000                                                         | ETA_min<br>2012-06-<br>15721:40:43.660<br>2012-06-<br>16709:24:29.767<br>2012-08-<br>06702:39:28.362<br>2013-01-<br>08700:00.0000                                 | Sear           ETA_max         \$           2012-06-         16100:51:30.981           16700:51:30.981         2012-06-           16713:51:12.223         2012-06-           10712:02-03-         2012-03-           3012-03-         31700:00:00.000 | rch:<br>Dt ≎<br>1.29<br>1.8<br>55.12<br>218       | Dt_min<br>\$<br>1.23<br>1.72<br>52.44<br>207      | Dt_m<br>1.36<br>1.9<br>58.09<br>230       |
| HEBA CME propage<br>show as table<br>Hide missed obj<br>www.sov.ent<br>time_start *<br>012-06-<br>4716:12:07.000<br>012-06-<br>4716:12:07.000<br>012-06-<br>4716:12:07.000<br>012-06-<br>4716:12:07.000                                                                                                    | stion mod<br>Show as p<br>ects<br>ties<br>-1<br>-1<br>-1<br>-1<br>-1 | el (17)<br>lot long_hci  table labelee labelee | long_width           45           45           45           45           45           45           45 | v<br>⇒<br>9777<br>9777<br>9777<br>9777<br>9777 | v_err<br>50<br>50<br>50<br>50<br>50<br>50<br>50 | target_obj ¢<br>VENUS<br>EARTH<br>PLUTO<br>VOYAGER1<br>NEWHORIZONS | r_hci<br>↑<br>0.727<br>1.016<br>32.25<br>120.89<br>23.4 | HitOrMiss<br>♦<br>1<br>1<br>1<br>1<br>1<br>1<br>1<br>1 | ETA<br>2012-06-<br>15723:11:14:400<br>2012-06-<br>16711:31:01.515<br>2012-06-<br>08719:03:43.089<br>2013-01-<br>19700:00:00000<br>2012-07-<br>27700:00:00000 | ETA_min<br>2012-06-<br>15721:40:43.660<br>2012-06-<br>16709:24:29.767<br>2012-08-<br>06702:39:28.362<br>2013-01-<br>06700:29:00.0000<br>2012-07-<br>25700:00:0000 | ETA_max<br>2012-06-<br>16710:51:30.981<br>2012-06-<br>16713:51:12.223<br>2012-08-<br>11718:24:49.114<br>2013-01-<br>31700:000.0000<br>2012-07-<br>29700:000.0000                                                                                      | rch:<br>Dt ≎<br>1.29<br>1.8<br>55.12<br>218<br>42 | Dt_min<br>↓<br>1.23<br>1.72<br>52.44<br>207<br>40 | Dt_m<br>1.36<br>1.9<br>58.05<br>230<br>44 |

## 3) Plotting data in AMDA - Comparison of model data with in-situ data $\rightarrow$

#### http://amda.cdpp.eu/

Ask for a guest account to the organizers.

a) Verification of CME impacts on Venus and Earth:

- Open the "Plotting Data" in AMDA: Use the time range as received via HELIO and extend it properly (±6 hours), i.e. the CME impacts at Venus and Earth should be visible : Begin: 2012/06/15 15:00:00 End: 2012/06/17 05:00:00
- The following parameters may be selected (see screenshot below):
  - VEXMAG data: Remote Data (Observations)/ VexMag@Graz/ VEX/ Vex\_mag/ MAG\_VSO/ MAG\_VEX\_VSO (use drag and drop to add parameter in Plot Manager window)

• WIND-MFI data: Local Data/WIND/MFI/mfi\_high/b\_gse CLUSTER1-FGM data: Local Data/fgm\_5vps/b\_gse 0 Workspace Explorer Workspace Ex operations resources jobs resources operations jobs Filter: None 🔺 📝 💥 SortBy: Name Target Filter: None 🔺 📝 💥 SortBy: Name Target a Constant International Internations 🗄 💽 Voyager\_2 🗄 🚞 CDAWeb@NASA 🛓 殻 WIND 🛓 魺 Mapskp@irap 🛓 🧰 ephemeris 🛓 🌍 THEMIS@IRAP 🛓 🔂 MFI 🛓 🔘 VexMag@Graz 🛓 😋 mfi\_high 🛓 😑 VEX 😠 🍥 b\_gse 🛓 슬 Vex\_mag - 🕘 |b| nT 🛓 😋 MAG\_VSO 🛓 🧰 mfi\_kp 🛓 🧰 SWE 🛓 🌒 MAG\_VEX\_SC 🛓 🍥 Mag\_vex\_vso a Constant Remote DataBases : Observations 🛓 🌒 SC\_POS\_VSO 🛓 🚞 CDAWeb@NASA 🛓 🧰 CLWEB@IRAP ■ Ø MAPSKP@IRAP 🗄 🧰 Remote DataBases : Simulations 🗄 🌍 THEMIS@IRAP Log Log

Clear

• Plot the data (see screenshot below). One can zoom into different time intervals to get a more detailed view on the data at Venus and Earth.

Clear

|                                               |                                                                               |                                                | am                       | nda.cdpp                         | o.eu                  |                        |                       |              |                           |                         |             | Ċ Lec               | eur O      |
|-----------------------------------------------|-------------------------------------------------------------------------------|------------------------------------------------|--------------------------|----------------------------------|-----------------------|------------------------|-----------------------|--------------|---------------------------|-------------------------|-------------|---------------------|------------|
| CD III forums * Mission * CDPP * RPWI - Dropt | oox Cassini - STEREO -                                                        | Webmail =                                      | Banques *                | Revue                            | s ▼ En                | glish ▼                | YT->M                 | P4 DOI       | Reservations              | [OBSPM] sellercentr     | al-Amazon.  | fr WindGURU A       | POD >>     |
| ESA Planetary GIS & Cr Calls                  | HELIO Front E                                                                 | ind                                            | ECLIPSI                  | for SRE                          |                       | JUICE                  | _0244-1               |              | Nether                    | lands Low-Freq          | ar          | nda.cdpp.eu         | + 1001     |
| Workspace Explorer                            | Plot Manager                                                                  |                                                |                          |                                  |                       |                        |                       |              |                           |                         | 2           | 3                   | ? =        |
| resources operations jobs                     | Plot 1 Plot 2 Plot                                                            | 3 Plot 4 Plo                                   | ot 5                     |                                  |                       |                        |                       |              |                           |                         |             | Plot3 📃 Plot4       | Plot5      |
| Filter: None 🔽 🎽 SortBy: Name Target          | 🗿 Add Panel 🥥 Remove                                                          | e Panel                                        |                          |                                  |                       |                        |                       |              | [                         | AutoLavout 🐽 🔲 /        | AutoScale 🕠 | in for Selected Pla | t Requests |
| B 💭 Cassini                                   |                                                                               |                                                |                          |                                  | Panel Pr              | operties               |                       |              |                           |                         |             | d 1/2 Ferried       | Forward    |
|                                               | Name                                                                          | Plot Type 🕕                                    | Height                   | Width                            | Xmin                  | Xmax                   | Ymin                  | Ymax         | Additional                | Parameter Arguments     | Y2          | d 1/2 Forward       | Forward    |
| H CIS-CODIF                                   | 🗙 🔄 😋 Panel 1                                                                 | TIME                                           | 0.4                      | 1                                | 0                     | 0                      | 0                     | 0            | select                    | ]                       |             |                     |            |
| 🗃 🦳 CIS-HIA                                   | VEXGRAZ:MA                                                                    |                                                |                          |                                  |                       |                        |                       |              |                           | select                  |             |                     |            |
| B C EFW                                       | Panel 2                                                                       | TIME                                           | 0.4                      | 1                                | 0                     | 0                      | 0                     | 0            | select                    |                         | 10          |                     |            |
| ephemenis     GM                              | X B C Panel 3                                                                 | TIME                                           | 0.4                      | 1                                | 0                     | 0                      | 0                     |              | solort                    | select                  |             |                     |            |
| ia in grm_5vps                                | C1_b_5vps                                                                     |                                                |                          |                                  |                       |                        |                       |              |                           | select                  |             |                     |            |
| a 🧶 b_gse                                     |                                                                               |                                                |                          |                                  |                       |                        |                       |              |                           |                         | -           |                     |            |
| - @ [b]                                       |                                                                               |                                                |                          |                                  |                       |                        |                       |              |                           |                         |             |                     |            |
| B _ tgm_spin                                  |                                                                               |                                                |                          |                                  |                       |                        |                       |              |                           |                         |             |                     |            |
|                                               |                                                                               |                                                |                          |                                  |                       |                        |                       |              |                           |                         |             | stalia -            |            |
| Log                                           | - Time Selection                                                              |                                                | Pl                       | ot Title:                        |                       |                        |                       |              | Plot File Name:           |                         |             |                     |            |
|                                               | 🔘 Time Table 🛛                                                                | Interval                                       | a                        | ar Size:                         | 13                    |                        |                       | ^            | Line Thickness            | 1                       | ^           |                     |            |
|                                               | Start Time: 2012/06/1                                                         | 5 15:00:( 📑                                    | 0                        | ientation.                       |                       |                        |                       | ~            | File Format:              | PNG                     | ~           |                     |            |
|                                               | Stop Time: 2012/06/1                                                          | 7.05:00:0                                      |                          | contaction                       |                       |                        |                       |              | Deinte nor Diet           | 2000                    |             |                     |            |
|                                               | Dave: H                                                                       | Ins: Mins: Sore:                               |                          | scription.                       |                       |                        |                       |              | roints per riot.          | 3000                    | *           |                     |            |
| Clear                                         | Duration: 0001 1                                                              | 14 00 00                                       |                          |                                  |                       |                        |                       |              |                           |                         |             |                     |            |
|                                               |                                                                               |                                                |                          |                                  |                       |                        |                       |              |                           |                         |             |                     |            |
|                                               |                                                                               |                                                |                          |                                  |                       |                        |                       |              | Request Name              |                         |             |                     |            |
|                                               | Plot Get Data                                                                 | Reset                                          |                          |                                  |                       |                        |                       |              |                           | S                       | ave Request |                     |            |
|                                               | 1 Information                                                                 |                                                |                          |                                  |                       |                        |                       |              |                           |                         | *           |                     |            |
|                                               | 1. To plot a parameter, <b>dra</b><br>2. To fill the Time Selection           | g it from the Para                             | neters tree              | e and <i>droj</i><br>Idar or sin | p onto the            | e panel<br>a Parame    | ter from              | the tree a   | nd <i>drop</i> it into th | ne Start or Stop field. |             |                     | (i)        |
|                                               | <ol> <li>XY ('Scatter') PlotType</li> <li>If AutoScale mode is set</li> </ol> | takes into account<br>elected AMDA <b>igne</b> | only 'Syn<br>pres all pa | abol' and<br>rameter ar          | 'Color' p<br>rguments | arameter<br>for 'Autos | argumer<br>Scaled' pa | nts<br>anels |                           |                         |             | <b>r</b> 97         |            |
| 🐼 Start 👘 Workspace Explorer 💭 Plo            | it Manager 📃 Multi                                                            | Plot Manager                                   |                          |                                  |                       |                        |                       |              |                           |                         |             | 9 🛛 0               | 🥘 4:29 PM  |
| Afficher un menu                              |                                                                               |                                                |                          |                                  |                       |                        |                       |              |                           |                         |             |                     |            |
|                                               |                                                                               |                                                |                          |                                  |                       |                        |                       |              |                           |                         |             |                     |            |

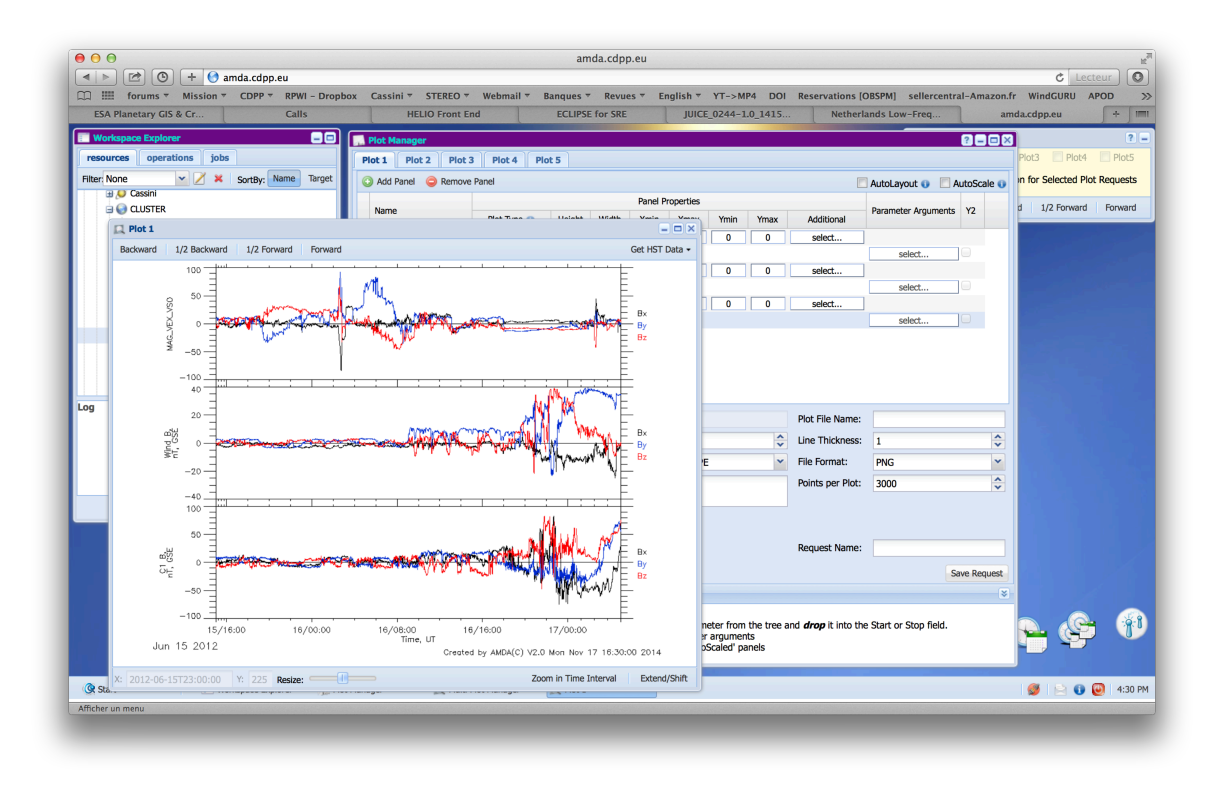

b) The Venus Impact:

- Prepare another plot via the Plot Manager for the time interval of the CME impact at Venus (e.g. 2012/06/15 19:00:00 2012/06/16 13:00:00).
- Compare observational data by VEX MAG with FMI HYB simulation run data (please be aware that the FMI HYB simulation runs are by now only for quiet solar wind conditions. The runs are within a range around Venus of x=[-3,3], y=[-4,4], z=[-4,4] Venus radii). Use the following data:
  - VEXMAG data: Remote Data (Observations)/ VexMag@Graz/ VEX/ Vex\_mag/ MAG\_VSO/ MAG\_VEX\_VSO
  - Via Create/Modify parameter one can also create the absolute value of the observed magnetic field (see screenshot below)
  - Select B\_tot of one of the FMI HYB simulation runs for Venus under (Remote Data (Simulations))
  - VEXMAG ephemeris data: Remote Data (Observations)/ VexMag@Graz/ VEX/ Vex\_mag/ MAG\_VSO/ SC\_POS\_VSO
- Plot the data. One can now zoom into the region, where the FMI HYB simulation run is plotted (see screenshot below).

| 000                                         |                              | amda.cdpp.eu                   |                                   |                                    |                        |                                                                                                    |
|---------------------------------------------|------------------------------|--------------------------------|-----------------------------------|------------------------------------|------------------------|----------------------------------------------------------------------------------------------------|
| ▲ ▶ 🖄 ③ + ③ amda.cdpp.eu                    |                              |                                |                                   |                                    |                        | C Lecteur                                                                                                    |
| CDPP T RPWI - Dropbox Cassin                | ni 🔻 STEREO 🔻 Webmail 🔻      | Banques T Revues T             | English T YT->MP4 DOI R           | eservations [OBSPM] se             | ellercentral-Amazon.fr | WindGURU APOD                                                                                                    |
| ESA Planetary GIS & Cr Calls                | HELIO Front End              | ECLIPSE for SRE                | JUICE_0244-1.0_1415               | Netherlands Low-F                  | Freq am                | da.cdpp.eu + II                                                                                                    |
| Workspace Explorer                          |                              |                                |                                   |                                    | 1 Multi Plot Manager   | ?                                                                                                    |
| resources operations jobs                   | Create/modify parameter      | 8                              |                                   | 2 -                                | Plot2                  | Plot3 Plot4 Plot5                                                                                                    |
| Filter None Y SortBy: Name Target           | Parameter Name*:             | Time Step (sec)*:              | Table For Personator Construct    | i                                  | nteractive Sessi       | on for Selected Plot Requests                                                                                                    |
| 🖃 🥥 VexMag@Graz                             | b tot vex mag                | 10                             | Tools For Parameter Construct     | uon                                | 1/2 Backwa             | rd 1/2 Forward Forward                                                                                                    |
| a 😁 vex                                     | Units:                       | Y Title for Plot:              | Calculator Constants              | Functions                          |                        |                                                                                                    |
| 🖃 🚞 Vex_mag                                 | nT                           |                                | atan() cos() cos                  | sh() deriv_() exp()                |                        |                                                                                                    |
| 🖃 🔄 MAG_VSO                                 | Description:                 |                                | fix() sin() sin                   | h() tan() tanh()                   |                        |                                                                                                    |
| B MAG_VEX_SC                                |                              |                                | sqrt()                            |                                    |                        |                                                                                                    |
| B W PAG_VEA_VSU                             |                              |                                | Simple Maths Statist              | tics Statistics/Sliding            |                        |                                                                                                    |
| - • By                                      |                              |                                |                                   |                                    |                        |                                                                                                    |
| - @ Bz                                      | Construct Parameter*:        |                                |                                   |                                    |                        |                                                                                                    |
| B @ SC_POS_VSO                              | sqrt(VEXGRAZ:MAG_VSO:M/      | AG_VEX_VSO(0)^2+VEXGRAZ        | MAG_VSO:MAG_VEX_VSO(1)^2+V        | /EXGRAZ:MAG_VSO:MAG_V              | VEX_                   |                                                                                                    |
| 🗄 🦳 CLWEB@IRAP                              | VSO(2)^2)                    |                                |                                   |                                    | 10000                  |                                                                                                    |
| Remote DataBases : Simulations              |                              |                                |                                   |                                    |                        |                                                                                                    |
|                                             |                              |                                |                                   |                                    |                        |                                                                                                    |
|                                             |                              |                                |                                   |                                    |                        |                                                                                                    |
|                                             |                              |                                |                                   |                                    |                        |                                                                                                    |
|                                             | Save Reset                   |                                |                                   |                                    |                        |                                                                                                    |
|                                             | 1 Information                |                                |                                   |                                    | *                      |                                                                                                    |
|                                             | To construct a new parameter | drag one of the AMDA param     | eters from the Parameters Tree an | d <b>dran</b> it onto the Construc | +                      |                                                                                                    |
| Clear                                       | Parameter text area.         |                                |                                   |                                    |                        |                                                                                                    |
|                                             | Attention! Use only LOW CA   | ASE characters for parameter i | name                              |                                    | 8 5 10                 |                                                                                                    |
|                                             |                              |                                |                                   |                                    |                        |                                                                                                    |
|                                             |                              |                                |                                   |                                    |                        |                                                                                                    |
|                                             |                              |                                | Create/Modil                      | fy.                                |                        |                                                                                                    |
|                                             |                              |                                |                                   |                                    |                        |                                                                                                    |
|                                             |                              |                                |                                   |                                    |                        | Q. <u>(</u> Charles and a state of the state of the state of th |
|                                             |                              |                                |                                   | $\sum f(x) = \sum_{x \in X} f(x)$  |                        |                                                                                                    |
|                                             |                              |                                |                                   |                                    |                        |                                                                                                    |
| 🛞 Start 📃 Workspace Explorer 📃 Plot Manager | 🔲 Multi Plot Manager         | Create/modify par              |                                   |                                    |                        | 🎯 📄 🕕 🥘 4:34 F                                                                                                    |
| Afficher un menu                            |                              |                                |                                   |                                    |                        |                                                                                                    |

| • • •                                     | amda.cdpp.eu                                                                                                    | R <sub>2</sub>                |
|-------------------------------------------|----------------------------------------------------------------------------------------------------|-------------------------------|
| 🔺 🕨 😰 🕑 🕂 🚱 amda.cdpp.eu                  |                                                                                                    | C Lecteur                     |
| 🗰 🇰 forums * Mission * CDPP * RPWI - Drop | box Cassini 🕆 STEREO 🕆 Webmail 🕆 Banques 🕆 Revues 🕆 English 🎽 YT->MP4 DOI Reservations [OBSPM] sellercentral-Amazon.f                                                                                                    | r WindGURU APOD >>            |
| ESA Planetary GIS & Cr Calls              | HELIO Front End ECLIPSE for SRE JUICE_0244-1.0_1415 Netherlands Low-Freq am                                                                                                    | ida.cdpp.eu + IIII            |
| Workspace Explorer                        | Plot Manager C 🖉 🖛 🗙                                                                                                    | ? -                           |
| resources operations jobs                 | Plot 1 Plot 2 Plot 3 Plot 4 Plot 5                                                                                                    | Plot3 Plot4 Plot5             |
| Filter None 🖌 🔀 SortBy: Name Target       | Select Arguments for spaseIMPEX_NumericalOutput_FMI_HYB_venus_run01_nominal 🗴 🔲 AutoLayout 🕕 🗖 AutoScale 😡                                                                                                    | In for Selected Plot Requests |
|                                           | Satellite: Promotor Anumanter V2                                                                                                    | d 1/2 Forward Forward         |
| FMI_HYB_SimulationModel                   | Vex Vex Vex Vex Vex Vex Vex Vex Vex Vex                                                                                                    |                               |
| C EMI HVP works yours pomical lowroom     | MESSENGER select                                                                                                    |                               |
| FMI HYB venus run01 nominal with cx       | Pioneer_Venus_Orbiter select                                                                                                    |                               |
| B C FMI_HYB_venus_run01_nominal_with      | Vex select                                                                                                    |                               |
| #                                         | select                                                                                                    |                               |
| ⊟                                         | Panel 3 TIME 0.4 1 0 0 0 0 select                                                                                                    |                               |
| B @ Magnetic field components             | Satellite=Vex                                                                                                    |                               |
| - 💮 TotalMagnetic field                   |                                                                                                    |                               |
| FMI_HYB_venus_spiral_angle_runset_201     |                                                                                                    |                               |
| FMI_HYB venus spiral_angle_runset_201     |                                                                                                    |                               |
|                                           |                                                                                                    |                               |
| Log                                       | Time Selection Plot Title: Plot File Name:                                                                                                    |                               |
|                                           | ○ Time Table                                                                                                    |                               |
|                                           | Start Time: 2012/06/15 19:00:                                                                                                    |                               |
|                                           |                                                                                                    |                               |
|                                           | Stop Time: 2012/06/16 13:00:                                                                                                    |                               |
| Clear                                     | Days: Hrs: Mins: Secs:                                                                                                    |                               |
|                                           | Duration: 0000 18 00 00                                                                                                    |                               |
|                                           | Request Name:                                                                                                    |                               |
|                                           |                                                                                                    |                               |
|                                           | Plot Get Data Reset Save Request                                                                                                    |                               |
|                                           | Information     S                                                                                                    |                               |
|                                           | 1. To plot a parameter, drag it from the Parameters tree and drop onto the panel                                                                                                    |                               |
|                                           | <ol> <li>to fill the lime selection, use manual entry, the calendar or simply arag a Parameter from the tree and arop it into the start or stop neid.</li> <li>XY ('Scatter') Piot/Syn takes into account only 'Symbol' and 'Color' parameter arguments</li> </ol> |                               |
|                                           | 4. If AutoScale mode is selected AMDA ignores all parameter arguments for 'AutoScaled' panels                                                                                                    |                               |
|                                           |                                                                                                    |                               |
| 🛞 Start 📃 Workspace Explorer 🛼 Pl         | t Manager 🔲 Multi Plot Manager                                                                                                    | 🎯 📄 🕕 🥘 4:37 PM               |
| Afficher un menu                          |                                                                                                    |                               |
|                                           |                                                                                                    |                               |

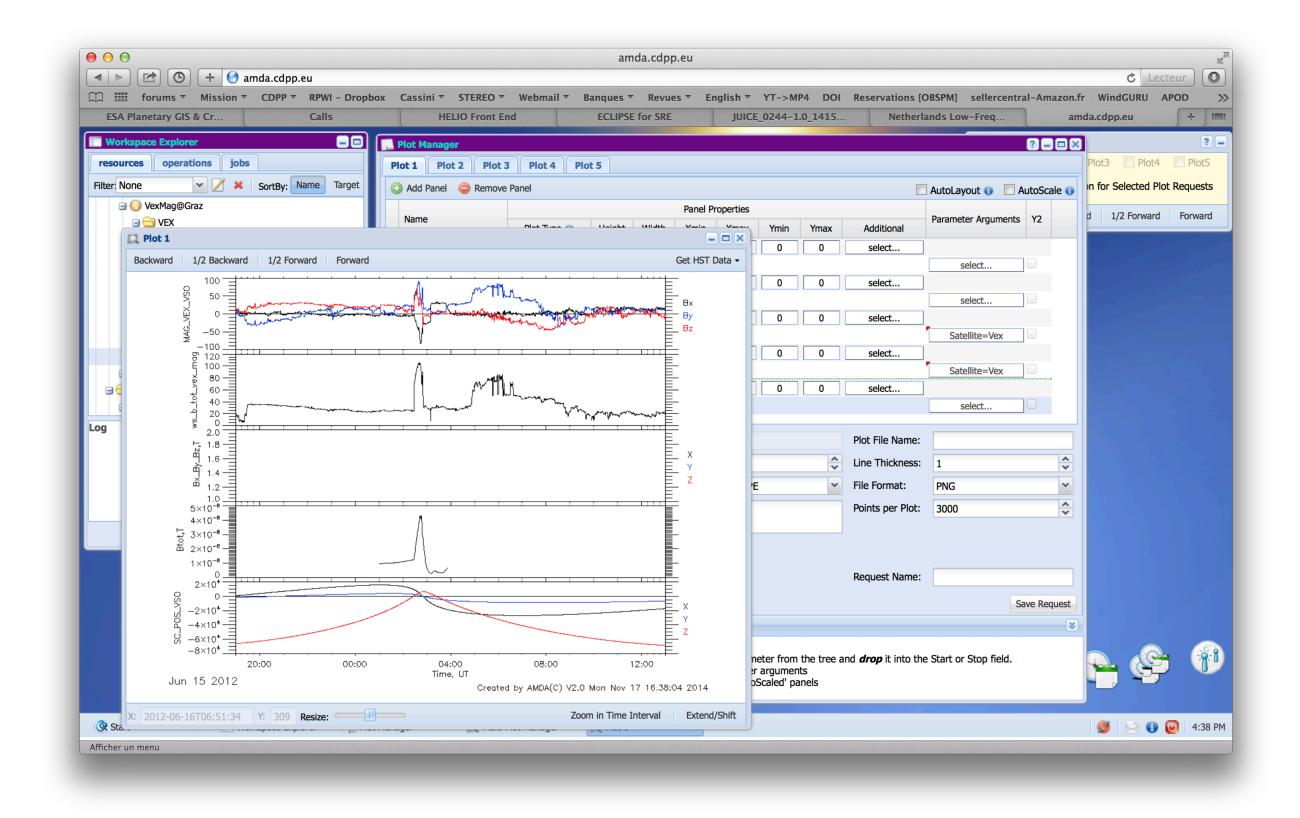

4) Visualization within 3DView: IMPEx functionality within 3DView - The CME impact at Earth (Cluster1 & Geotail)

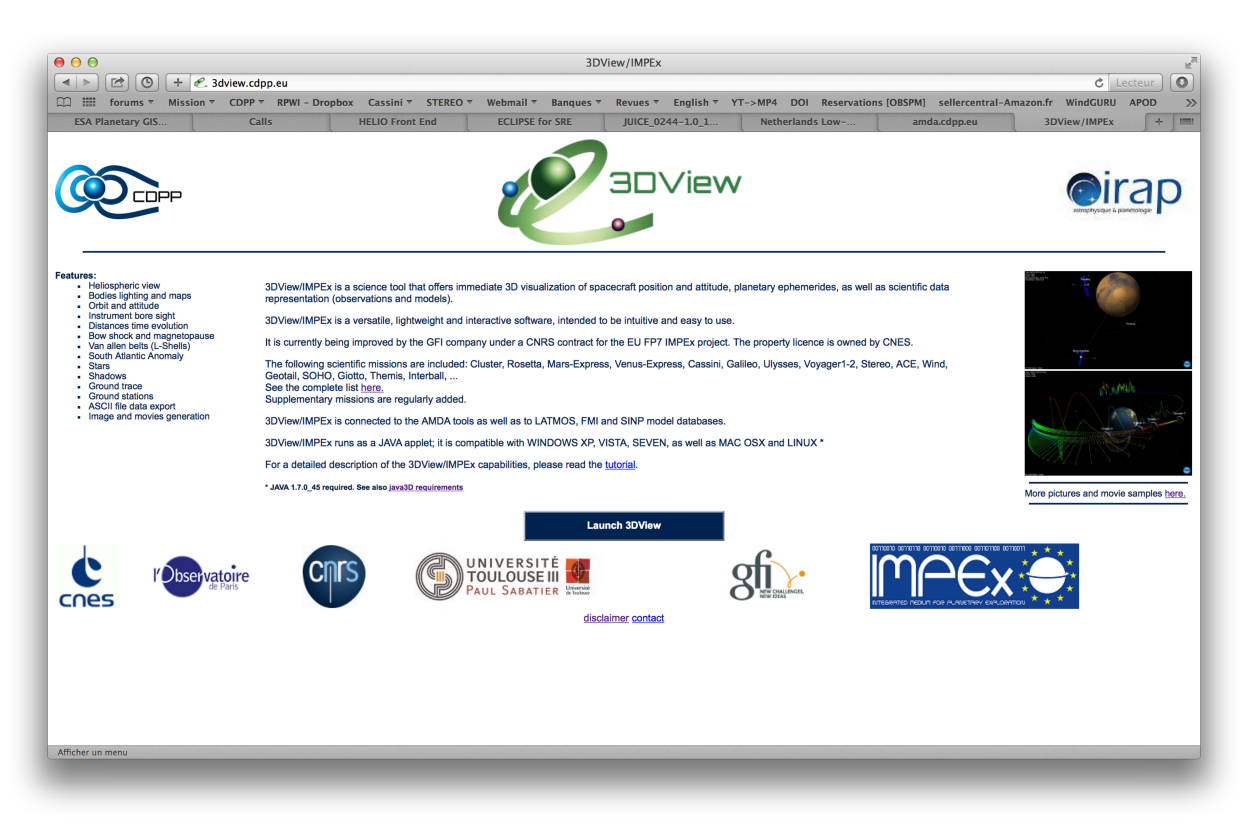

- 1. Download and open 3DView (http://3dview.cdpp.eu/)
- 2. File  $\rightarrow$  New. Open File  $\rightarrow$  Manage Scene within the new scene window and choose
  - a. Time range: Start = 2012/06/16 00:00:00 & Stop = 2012/06/17 00:00:00
  - b. Choose Cluster1 & Geotail and start scene

|                                                                                                    |                                                                                                    | Sele                                                                                                    | ection dialog                                                                                                    |                                                                                                    |                            | Eile Medi                         | a 2D view Plots Scien                               | SDVIEW/IN      | WFEX - Scene I        |                   |
|----------------------------------------------------------------------------------------------------|----------------------------------------------------------------------------------------------------|----------------------------------------------------------------------------------------------------|----------------------------------------------------------------------------------------------------|----------------------------------------------------------------------------------------------------|----------------------------|-----------------------------------|-----------------------------------------------------|----------------|-----------------------|-------------------|
| art time 201                                                                                         | 2/06/16 00:00:00                                                                                                    | Coordsys                                                                                                    | GSE                                                                                                    | Center Earth                                                                                                    | •                          | Pile Medi                         | Frame: 437/504                                      | Go (           | Step 25 frame,        | /s Loop animation |
| op time 201                                                                                          | 2/06/17 00:00:00                                                                                                    | Step                                                                                                    | 172 seconds                                                                                                    | Stars all vm<                                                                                                    | 6                          |                                   |                                                     |                |                       | •                 |
| pacecrafts                                                                                           | Natural bodies                                                                                                    |                                                                                                    |                                                                                                    |                                                                                                    |                            |                                   |                                                     |                |                       |                   |
| ailable spac                                                                                         | ecrafts                                                                                                    |                                                                                                    |                                                                                                    |                                                                                                    |                            |                                   |                                                     |                |                       |                   |
| spacecraft                                                                                           | Range                                                                                                    |                                                                                                    | Files                                                                                                    | Select                                                                                                    |                            |                                   |                                                     |                |                       |                   |
| /CE                                                                                                  | 1997-08-26T                                                                                                    | 01:00:00 - 201                                                                                                   | 4-09-21T14:0                                                                                                    |                                                                                                    | A                          |                                   |                                                     |                |                       |                   |
| assini                                                                                               | 2003-08-31T                                                                                                    | 23:58:55 - 201                                                                                                   | 7-09-21T23:5                                                                                                    |                                                                                                    |                            |                                   |                                                     |                |                       |                   |
| LUSTER1                                                                                              | 2000-08-23T                                                                                                    | 12:00:00 - 201                                                                                                   | 9-01-02T23:0                                                                                                    |                                                                                                    | <b>V</b>                   |                                   |                                                     |                |                       |                   |
| LUSTER2                                                                                              | 2000-08-23T                                                                                                    | 12:00:00 - 201                                                                                                   | 9-01-02123:0                                                                                                    |                                                                                                    |                            |                                   |                                                     |                |                       |                   |
| LUSTERS                                                                                              | 2000-08-231                                                                                                    | 12:00:00 - 201                                                                                                   | 9-01-02123:0                                                                                                    |                                                                                                    |                            |                                   |                                                     |                |                       |                   |
| LUSTER4                                                                                              | 2000-08-231                                                                                                    | 12:00:00 - 201                                                                                                   | 9-01-02123:0                                                                                                    |                                                                                                    |                            |                                   |                                                     |                |                       |                   |
| alilee                                                                                               | 2006-12-271                                                                                                    | 15:12:32 - 201                                                                                                   | 2 00 22704-2                                                                                                    |                                                                                                    |                            |                                   |                                                     |                |                       |                   |
| OTAI                                                                                                 | 1985-10-191                                                                                                    | 00.25.00 = 201                                                                                                   | 4-02-09723-0                                                                                                    |                                                                                                    | J                          |                                   | USTER1                                              |                |                       |                   |
| iotto                                                                                                | 1986-03-05T                                                                                                    | 01.46.39 - 199                                                                                                   | 2-12-31T11.5                                                                                                    |                                                                                                    |                            |                                   |                                                     |                | 100                   |                   |
| houto                                                                                                | No data                                                                                                    | 01.40.55 155                                                                                                    |                                                                                                    |                                                                                                    | H I                        |                                   |                                                     |                |                       |                   |
| terschei                                                                                             |                                                                                                    |                                                                                                    |                                                                                                    |                                                                                                    |                            |                                   |                                                     |                | 25/2010               |                   |
| terschei<br>hterball Auro                                                                            | ra 1996-09-02T                                                                                                    | 00:06:02 - 199                                                                                                   | 9-07-15T07:5                                                                                                    |                                                                                                    |                            |                                   |                                                     |                | and the second second |                   |
| nterball Auro<br>NTERBALL-T                                                                          | ra 1996-09-02T<br>ail 1995-08-04T                                                                                                    | 00:06:02 - 199<br>00:30:00 - 200                                                                                 | 9-07-15T07:5                                                                                                    |                                                                                                    |                            |                                   |                                                     |                | The for               |                   |
| terschei<br>hterball Auro<br>NTERBALL-T-<br>ason 2                                                   | ra 1996-09-02T<br>ail 1995-08-04T<br>2008-06-21T                                                                                                    | 00:06:02 - 199<br>00:30:00 - 200<br>23:59:27 - 201                                                               | 9-07-15T07:5<br>0-10-10T07:4<br>1-04-09T13:1                                                                                                    |                                                                                                    |                            |                                   |                                                     |                | Seder of              |                   |
| Herschei<br>nterball Auro<br>NTERBALL-T<br>ason 2<br>UICF                                            | ra 1996-09-02T<br>ail 1995-08-04T<br>2008-06-21T<br>2022-06-01T                                                                                       | 00:06:02 - 199<br>00:30:00 - 200<br>23:59:27 - 201<br>05:47:00 - 203                                             | 9-07-15T07:5<br>0-10-10T07:4<br>1-04-09T13:1<br>3-07-04T18:0                                                                                                    |                                                                                                    |                            |                                   |                                                     |                | and the               |                   |
| erschei<br>hterball Auro<br>NTERBALL-T<br>ason 2<br>JICF<br>ected data f                             | ra 1996-09-02T<br>ail 1995-08-04T<br>2008-06-21T<br>2022-06-01T<br>iles                                                                               | 00:06:02 - 199<br>00:30:00 - 200<br>23:59:27 - 201<br>05:47:00 - 203                                             | 99-07-15T07:5<br>0-10-10T07:4<br>1-04-09T13:1<br>3-07-04T18:0                                                                                                    |                                                                                                    |                            |                                   |                                                     |                | and f                 |                   |
| erschei<br>terball Auro<br>ITERBALL-T.<br>son 2<br>IICF<br>ected data f                              | ra 1996-09-02T<br>ail 1995-08-04T<br>2008-06-21T<br>2022-06-01T<br>iles                                                                               | 00:06:02 - 199<br>00:30:00 - 200<br>23:59:27 - 201<br>05:47:00 - 203                                             | 99-07-15T07:5                                                                                                    |                                                                                                    | Choice                     |                                   |                                                     |                |                       |                   |
| erschei<br>terball Auro<br>TERBALL-T:<br>son 2<br>IICF<br>ected data f                               | ra 1996-09-02T<br>all 1995-08-04T<br>2008-06-21T<br>2022-06-01T<br>iles<br>File name<br>cluster_complete.bsp                                          | 00:06:02 - 199<br>00:30:00 - 200<br>23:59:27 - 201<br>05:47:00 - 203<br>Type<br>ORBIT                            | 9-07-15T07:5 0<br>0-10-10T07:4 0<br>1-04-09T13:1 1<br>3-07-04T13:0 1<br>Range 2000/08/23 00:50:31                                                                                                    |                                                                                                    | Choice                     |                                   |                                                     |                |                       |                   |
| terschei<br>nterball Auro<br>NTERBALL-T.<br>ISON 2<br>IICF<br>ected data f<br>C<br>LUSTER1<br>EOTAIL | ra 1996-09-02T<br>ail 1995-08-04T<br>2008-06-21T<br>7022-06-01T<br>iles<br>File name<br>cluster_complete.bsp<br>geotai_complete.bsp                   | 00:06:02 - 199<br>00:30:00 - 200<br>23:59:27 - 201<br>05:47:00 - 203<br>Type<br>ORBIT<br>ORBIT                   | 9-07-15T07:5                                                                                                    |                                                                                                    | Choice<br>Change<br>Change |                                   |                                                     |                |                       |                   |
| erschei<br>terball Auro<br>TFERBALL-T:<br>son 2<br>IICF<br>ected data f<br>C<br>LUSTER1<br>EOTAIL    | ra 1996-09-02T<br>all 1995-08-04T<br>2008-06-21T<br>2022-06-01T<br>iles<br>File name<br>cluster_complete.bsp<br>geotail_complete.bsp                  | 00:06:02 - 199<br>00:30:00 - 200<br>23:59:27 - 201<br>05:47:00 - 203<br>Type<br>ORBIT<br>ORBIT                   | 9-07-15107:5 0-10-1007:4 1-04-09113:1 1-04-09113:1 1-04-091004/23:00:50:33 1992/07/26:00:25:00 1992/07/26:00:25:00                                                                                                    | -2014/12/31 2<br>-2014/02/09 2                                                                                                    | Choice<br>Change<br>Change |                                   |                                                     |                |                       |                   |
| erball Auro<br>TERBALL-T:<br>son 2<br>ICF<br>cted data f<br>USTER1<br>:OTAIL                         | ra 1996-09-027<br>al 1995-08-047<br>2008-06-21T<br>2022-06-01T<br>iles<br>File name<br>cluster_complete.bsp<br>geotal_complete.bsp                    | 00:06:02 - 199<br>00:30:00 - 200<br>23:59:27 - 201<br>05:47:00 - 203<br>Type<br>ORBIT<br>ORBIT                   | 9-07-15107:5 0-01-01077:4 0-01-01077:4 0-1-04-09T13:1 0-1-04-09T13:1 0-1-04-04-04-04-04-04-04-04-04-04-04-04-04-                                                                                                    | -2014/12/31 2<br>-2014/02/09 2                                                                                                    | Choice<br>Change<br>Change |                                   |                                                     |                |                       |                   |
| rschei<br>erball Auro<br>ERBALL-T:<br>on 2<br>CF<br>ted data f<br>USTER1<br>OTAIL                    | ra 1996-09-02T<br>all 1995-08-04T<br>2008-06-21T<br>2022-06-01T<br>iles<br>File name<br>cluster_complete.bsp<br>geotail_complete.bsp                  | 00:06:02 - 199<br>00:30:00 - 200<br>23:59:27 - 201<br>05:47:00 - 203<br>Type<br>ORBIT<br>ORBIT                   | 9-07-15107:5 0-10-10174 0-10-10174 0-10-10174 0-10-10174 0-10-10-09T13:1 0-10-10-09T13:1 0-10-10-10-00-10-00-10-10-00-10-00-0 | <br><br><br><br><br><br><br><br><br><br><br><br><br><br><br><br><br><br><br><br><br><br><br><br><br><br><br><br><br><br><br><br><br><br><br><br><br><br><br><br><br><br><br><br><br><br><br><br><br><br><br><br><br><br><br><br><br> | Choice<br>Change<br>Change |                                   |                                                     |                |                       |                   |
| rscnei<br>erball Auro<br>TERBALL-T:<br>on 2<br>CF<br>:ted data f<br>USTER1<br>OTAIL                  | ra 1996-09-027<br>al 1995-08-04T<br>2008-06-21T<br>2022-06-01T<br>2022-06-01T<br>ites<br>File name<br>cluster, complete. bsp<br>geotail_complete. bsp | 00:06:02 - 199<br>00:30:00 - 200<br>23:59:27 - 201<br>05:47:00 - 203<br>Type<br>ORBIT<br>ORBIT                   | 9-07-15107:5 0-01-01077:4 0-01-01077:4 0-1-04-09713:1 0-1-04-09713:1 0-1-04-000:08/23:00:50:33 0.000/08/23:00:50:30 0.000/08/23:00:50:30 0.002/07/26:00:25:00 0.002/07/26:00:25:00 0.0025:00 0.0025:00 0.                  | D-2014/12/31 2                                                                                                    | Choice<br>Change<br>Change |                                   |                                                     |                |                       |                   |
| erschel<br>terball Auro<br>ITERBALL-T.<br>ison 2<br>IICF<br>ected data f<br>C<br>LUSTER1<br>EOTAIL   | ra 1996-09-027<br>ali 1995-08-04T<br>2008-06-21T<br>2008-06-21T<br>2002-06-01T<br>iles<br>cluster, complete.bsp<br>geotail_complete.bsp               | 00:06:02 - 199<br>00:30:00 - 200<br>32:59:27 - 201<br>05:47:00 - 203<br>05:47:00 - 203<br>Type<br>ORBIT<br>ORBIT | 9-07-15107.5<br>0-10-10707.4<br>1-04-09713.1<br>Range<br>2000/08/23 00:50.3<br>1992/07/26 00:25:00                                                                                                    | -2014/12/31 2                                                                                                    | Choice<br>Change<br>Change | Tires 201                         | 2-06-16720-49 51                                    | Distances ( R  | F = Farth radius      | 6321 01000000km 1 |
| erschel<br>tterball Auro<br>ITERBALL-T.<br>tson 2<br>IICF<br>ected data f<br>C<br>LUSTER1<br>EOTAIL  | ra 1996-09-027<br>ali 1995-08-047<br>2008-06-21T<br>2022-06-01T<br>iles<br>  File name<br>cluster_complete.bsp<br>geotail_complete.bsp                | 00:06:02 - 199<br>00:30:00 - 200<br>23:59:27 - 201<br>05:47:00 - 203<br>05:47:00 - 203                           | 9-07-15107.5<br>0-10-10707.4<br>1-04-09713.1<br>3-07-04718.0.<br>Range<br>2000/08/23 00-50-33<br>1992/07/26 00-25-00                                                                                                    | D-2014/12/31 2                                                                                                    | Choice<br>Change<br>Change | Time: 201                         | 2-06-16T20:49:51                                    | Distances ( R_ | E = Earth radius =    | 6371,01000000km ) |
| erscnei<br>Lerball Auro<br>ITERBALL-T.<br>son 2<br>LICF<br>Exted data f<br>EUSTER1<br>EOTAIL         | ra 1996-09-027<br>ali 1995-08-04T<br>2008-06-21T<br>2008-06-21T<br>2022-06-01T<br>iles<br>File name<br>cluster, complete.bsp<br>geotail_complete.bsp  | 00:06:02 - 190<br>00:30:00 - 200<br>023:59:27 - 201<br>05:47:00 - 203<br>Type<br>ORBIT<br>ORBIT                  | 9-07-15107:5<br>0-10-101707:4<br>1-04-097131<br>1-04-097131<br>Range<br>2000/08/23 00:50:30<br>1992/07/26 00:25:00                                                                                                    | -2014/12/31 2                                                                                                    | Choice<br>Change<br>Change | Time: 201<br>Frame = G            | 2-06-16720:49:51<br>55                              | Distances ( R_ | E = Earth radius =    | 6371.0100000km )  |
| erschei<br>terball Autor<br>TERBALL-T.<br>son 2<br>ICF<br>cted data f<br>USTER1<br>:OTAIL            | ra 1996-09-027<br>1095-08-047<br>2008-06-21T<br>2022-06-01T<br>ites<br>File name<br>cluster_complete.bsp<br>geotail_complete.bsp                      | 00:06:02 - 199<br>00:30:00 - 200<br>23:59:27 - 201<br>05:47:00 - 203<br>Type<br>ORBIT<br>ORBIT                   | 9-07-15107.5<br>0-10-10707.4<br>1-04-09713.1<br>                                                                                                    | D-2014/12/31 2                                                                                                    | Choice<br>Change<br>Change | Time: 201<br>Frame: 0<br>Grome: 2 | 2-06-16T20:49:51<br>55<br>arth<br>12/06/16 00 00:00 | Distances ( R_ | E = Earth radius =    | 6371,01000000km ) |

- 3. Load Data : VO menu  $\rightarrow$  IMPEx
  - a. Models of magnetospheric frontiers  $\rightarrow$  Earth/MAGNETOPAUSE/Shue et al 1997, then "Add Selected data to 3Dscene"
  - b. Model data  $\rightarrow$  FMI  $\rightarrow$  Earth  $\rightarrow$  GUMICS\_Earth\_run\_000001  $\rightarrow$  3DCubes  $\rightarrow$

 $\label{eq:FieldLine} \begin{array}{l} \makebox{--} \mathsf{GSE} \rightarrow \mathsf{Magnetic} \ \mathsf{field} \ \mathsf{component} \rightarrow \mathsf{\#Field} \ \mathsf{Line} \ \mathsf{Bx}, \mathsf{By}, \mathsf{Bz}, \\ \makebox{--} \ \mathsf{select} \ \texttt{`Geotail''} \ \mathsf{in} \ \mathsf{the} \ \mathsf{spacecraft} \ \mathsf{list} \ (\mathsf{and} \ \mathsf{ckeck} \ \mathsf{corresponding} \ \mathsf{radio} \ \mathsf{button}) \\ \makebox{--} \ \mathsf{then} \ \texttt{`Add} \ \mathsf{Selected} \ \mathsf{data} \ \mathsf{to} \ \mathsf{3Dscene''} \end{array}$ 

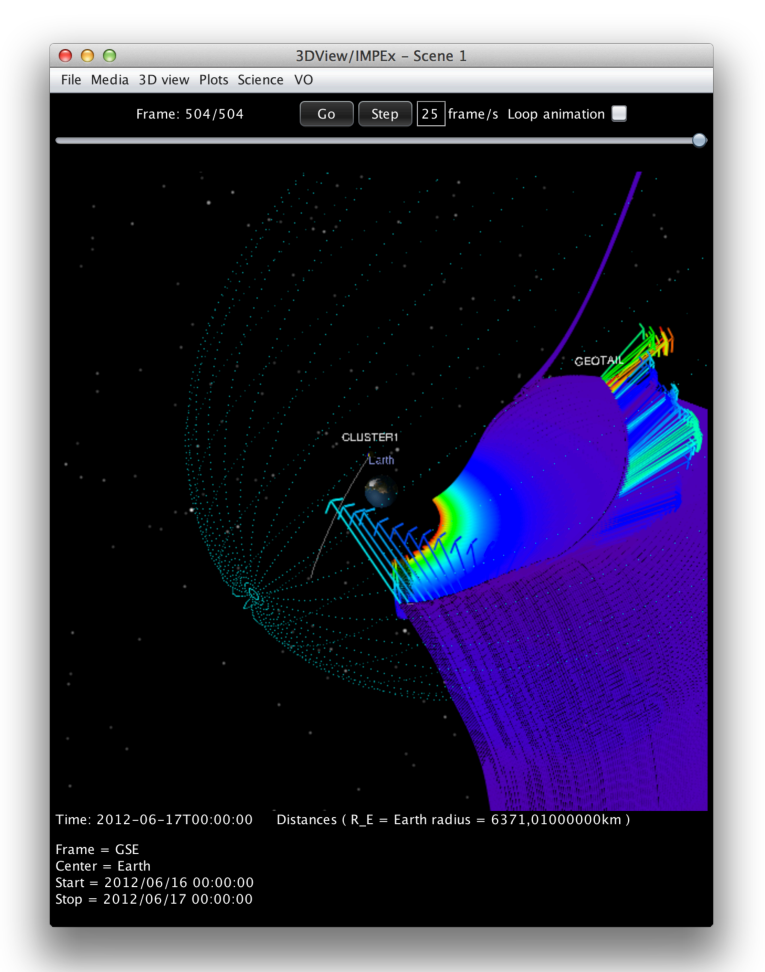

c. Observational data  $\rightarrow$  AMDA  $\rightarrow$  Geotail  $\rightarrow$  MGF  $\rightarrow$  mgf\_preliminary  $\rightarrow$  b\_gse - and "Add selected data to 3DScene"

- d. One may additionally add Cluster1 data in the same way as described above
- 4. The different parameters can be manipulated via Scientific Control Panels (see screenshot below). One can get to the control panels via Science → Science data controls. Additionally further spacecrafts can be added via File → Manage Scene. Further data can also be added in the same way as described above.

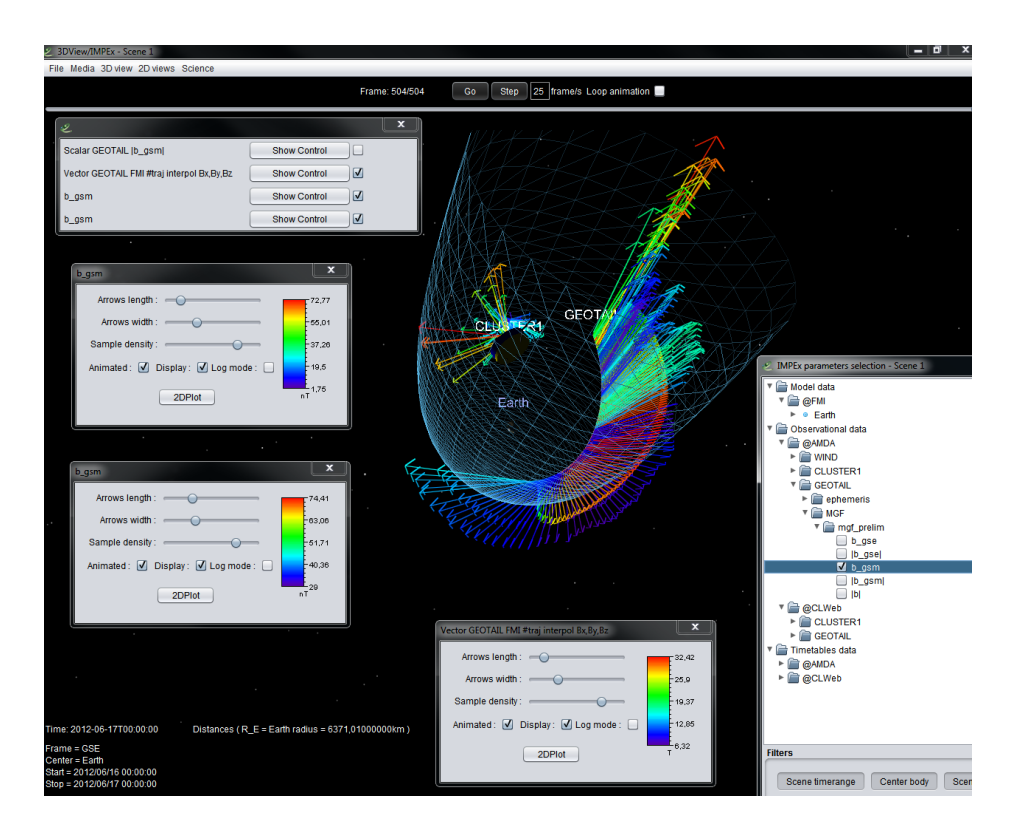

5. Within the science control one can also add a 2DPlot by clicking on "2Dplot" on the respective Science Control Panel (see second screenshot)

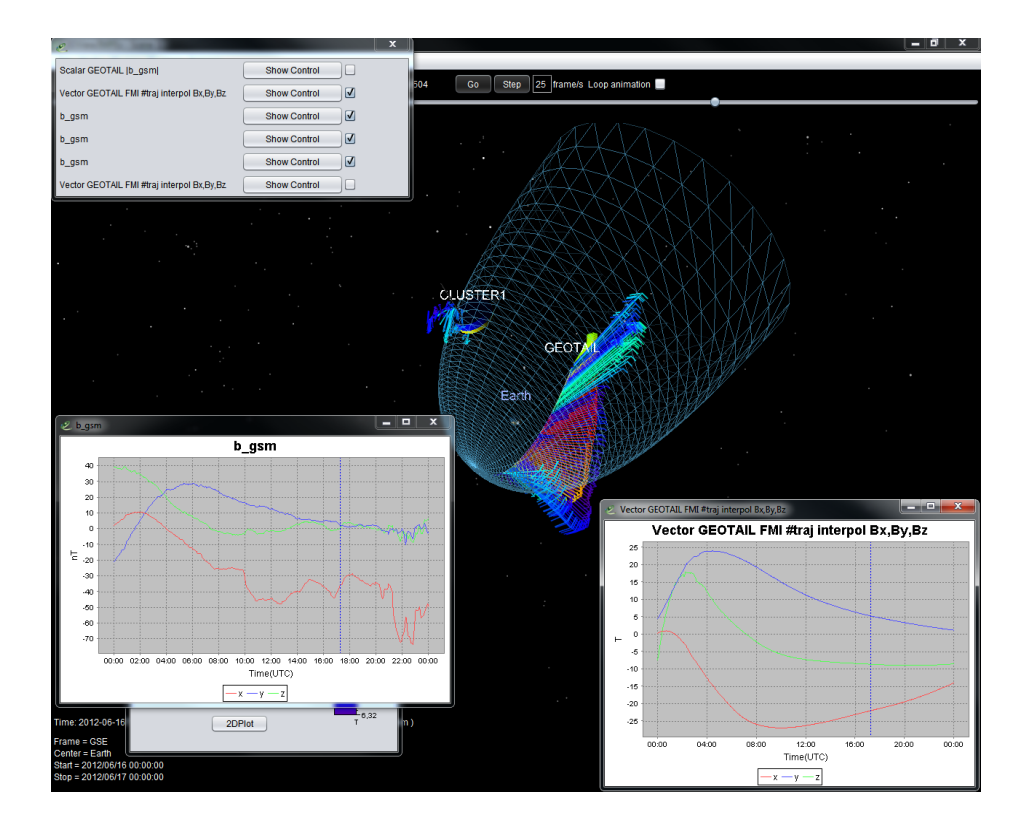